## How To Clone, Backup & Move Your WordPress Blog!

Step By Step Guide by Marian Krajcovic

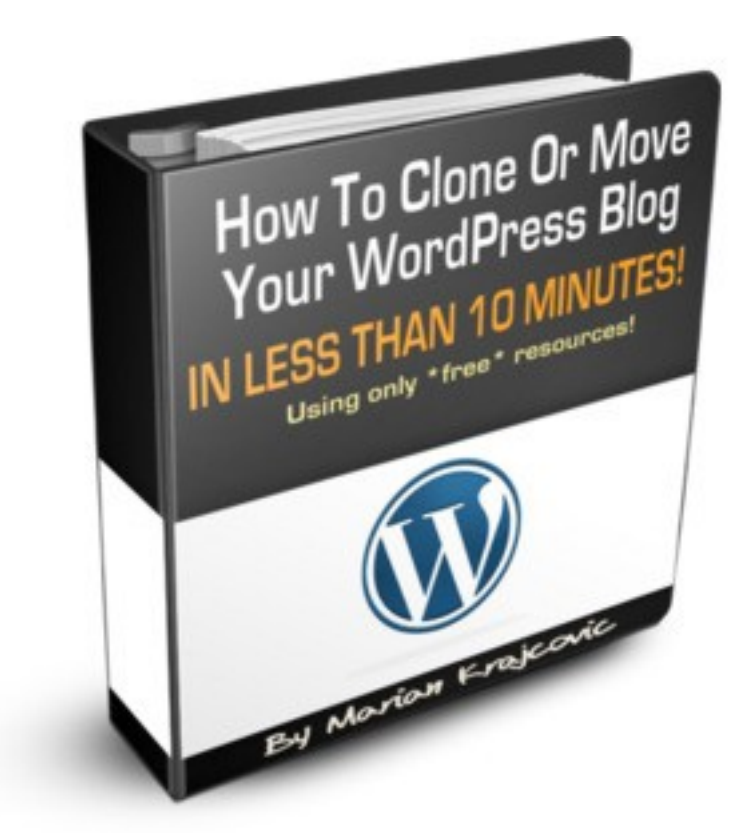

© 2010 Marian Krajcovic – You may NOT resell or giveaway this ebook!

If you have many WordPress blogs and especially when you create lots of WordPress blogs – you'll appreciate saving time by doing a simple "clone" of your blog!

I know what it means – installing the brand-new copy of WordPress, installing the theme, the plugins, changing the settings - those are thing you do every time you install a new blog...

Now I create a new blog every few days – I can't imagine going through the same boring process and especially when I need to save time and be more effective!

So let's not waste your time and let me go to the process of cloning your current – kind of default – WordPress blog (you're going to use over and over).

**1)** I use lots of AdSense optimized themes for creating simple article blogs, so I'd use that blog as an example.

You're going to need **WP Backup Plugin**; you can download latest version <u>here</u>. (http://wordpress.org/extend/plugins/wp-db-backup/) – it's free.

After activating the plugin, you need to go here and create a backup of your "**default**" blog – of course you can use it to backup any blog you'd like to move.

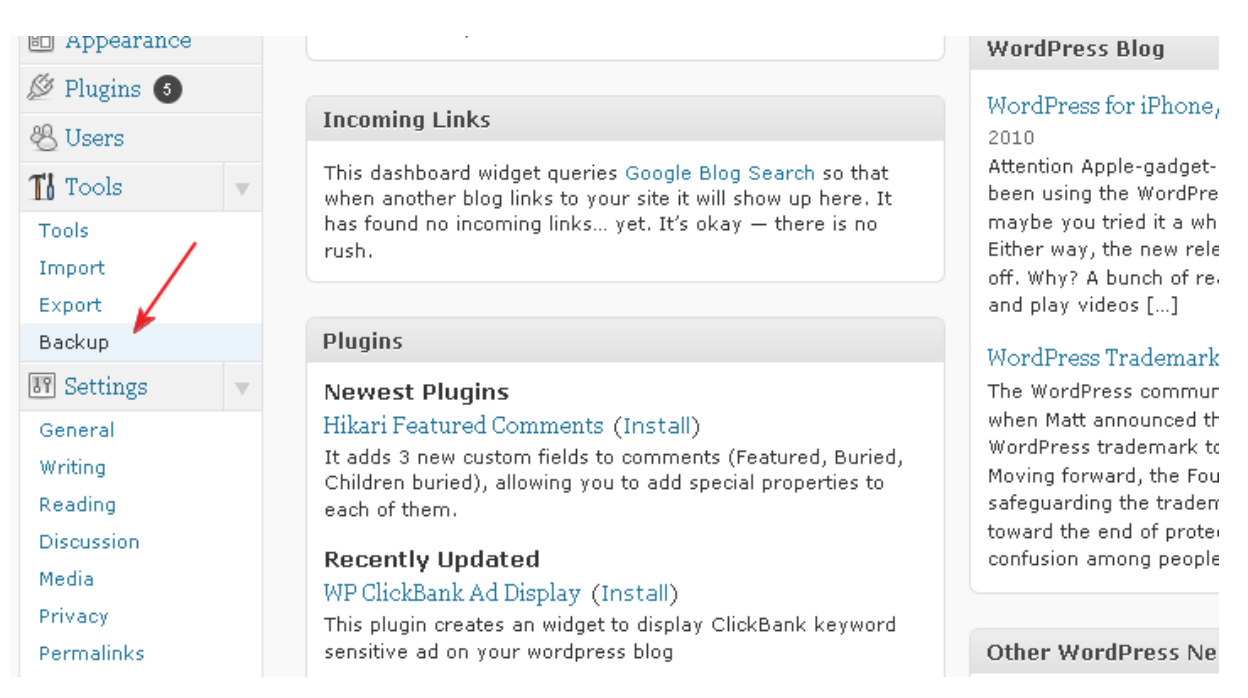

Then you just need to go to "Tools" and click the "Backup"....follow the screenshot below:

| You may choose to include any of the following tables:                           |
|----------------------------------------------------------------------------------|
| Click and hold down [SHIFT] to toggle multiple checkboxes                        |
| wp_commentmeta                                                                   |
| ✓ wp_statpress                                                                   |
| wp_wpap_2post                                                                    |
| ✓ wp_wpap_articles                                                               |
| wp_wpap_rules                                                                    |
|                                                                                  |
| - Backup Options                                                                 |
|                                                                                  |
| What to do with the backup file:                                                 |
| Sayero server ( /home/netrom/public_html/howtotieatie/wp-content/backup-sc7b5/ ) |
| Ownload to your computer                                                         |
| O Email backup to: m or                                                          |
| Backup now! then click this!                                                     |

It will take just a few seconds to create the backup of your blog... (when you have a big installation and lots of posts – it'll take a bit more, of course!)

See the progress bar:

| Progress                                                      |  |
|---------------------------------------------------------------|--|
|                                                               |  |
|                                                               |  |
| DO NOT DO THE FOLLOWING AS IT WILL CAUSE YOUR BACKUP TO FAIL: |  |
| 1. Close this browser                                         |  |
| 2. Reload this page                                           |  |
| 3. Click the Stop or Back buttons in your browser             |  |
| Progress:                                                     |  |
| 18%                                                           |  |
| Backing up table "wp_options"                                 |  |
|                                                               |  |

Backup

When it's done, you'll be prompted with a **download dialog**, something like this:

|                                                                                                    | Opening netrom_wrdp46_wp_20101004_316.sql.gz                                                                                                    |
|----------------------------------------------------------------------------------------------------|----------------------------------------------------------------------------------------------------|
| DO NOT DO THE FOLLOWING AS IT WILL CAUSE<br>1. Close this browser<br>2. Reload this page<br>3. Click the Stop or Back buttons in your browser<br>Progress: | You have chosen to open  The provide the provided and the provided and the |
| 100%<br>Backup complete, preparing <u>backup</u> for download.                                                                                             | Save File     Do this <u>a</u> utomatically for files like this from now on.                                                                                                    |
| Tables                                                                                                    | OK Cancel                                                                                                    |

Save it to your PC, I recommend using a new directory called for example "Default Blog Setting"...

### And the 1<sup>st</sup> step is finished! ©

Now my **default WP blog settings are backed up**: it contains my **theme** setup, my **permalinks** structure, my **plugins** settings, my **posts** and **categories** – if there are any, etc... etc...

**2)** This step will be **a bit more complicated**, but don't worry, **if you follow this plan** exactly you'll be fine! ③

You need to login to your Cpanel of your web hosting. Or you need to access your WP blog via FTP (you can use FTPzilla or any other FTP client).

I prefer using the Cpanel option, I'll tell you why later. ©

Let's use this blog (as a default blog): http://howtotieatie.uniquedir.com/

I just login to my web hosting account's Cpanel (<u>http://howtotieatie.uniquedir.com/cpanel</u>) and click the "**File Manager**", see here:

|        |                         |                    | 26         | Mailing<br>Lists | User Level<br>Filtering                  | Account<br>Level<br>Filtering | Email<br>Delivery<br>Route | Import<br>Addresses/<br>Forwarders | Email<br>Authenticati  | MX Entry<br>on  |      |
|--------|-------------------------|--------------------|------------|------------------|------------------------------------------|-------------------------------|----------------------------|------------------------------------|------------------------|-----------------|------|
|        | Unlimited<br>Home Phone | Toll-Fr<br>Numbe   | ee<br>ers  |                  | S                                        | earch Engin                   | e Optimizati               | ion (SEO) Too                      | Js                     | <b>^</b>        |      |
|        | Service<br>\$99/Year    | 4.9 Cents<br>Minut | s Per<br>e | Gat In           |                                          | Broken                        | Google                     |                                    |                        |                 |      |
|        | Make Mone               | y with Us          | 7          | Google           | Score Card                               | Links<br>Report               | Maps<br>Listing            | Directory                          | Consultation           | r               |      |
|        | (O)                     | \$                 | 3          |                  |                                          |                               |                            |                                    |                        |                 |      |
|        | Make Money              | Employ             | ee         |                  |                                          |                               | Files                      |                                    |                        |                 |      |
|        | US                      | Progra             | im         | 9                |                                          |                               |                            | <b></b>                            | Ż                      | <b>1</b>        |      |
|        | Website                 | Traffic            |            | Backups          | Backup<br>Wizard                         | <u>File</u><br>Manager        | Legacy<br>File<br>Manager  | Web Disk                           | Disk<br>Space<br>Usage | FTP<br>Accounts |      |
|        | onlinebusinesse         | xperience          | .col       | 12               |                                          | Ň                             |                            |                                    |                        |                 |      |
|        | No data. Check a        | gain tomor         | row.       | FTP<br>Session   | Anonymous<br>FTP                         |                               | $\backslash$               |                                    |                        |                 |      |
|        | Yesterday's traffic     | 0 Visits           |            | Control          |                                          |                               |                            |                                    |                        |                 |      |
|        | Traffic this month      | <u>0</u> Visits    |            |                  |                                          |                               | Logs                       |                                    |                        | ^<br>^          |      |
|        | Traffic last month      | <u>0</u> Visits    |            | 1                | THE R.                                   | l In.                         | 2.San                      |                                    |                        |                 |      |
|        |                         | View All           | Traffic    | Latest           | Bandwidth                                | Webalizer                     | Webalizer                  | Raw                                | Error log              | Choose          |      |
|        | Ca-stin                 | 4:                 |            | Visitors         |                                          |                               | FTP                        | Access<br>Logs                     |                        | Log<br>Programs |      |
|        | Statis                  | tics               |            |                  |                                          |                               |                            |                                    |                        |                 |      |
|        | Main Domain             | norionco           | com        | Awstats          |                                          |                               |                            |                                    |                        |                 |      |
|        |                         |                    |            |                  |                                          |                               |                            |                                    |                        |                 |      |
|        |                         |                    |            | freeheigeneit    | utte                                     |                               |                            | 4 KB                               | httpd/unix-dire        | ectory          | 0755 |
| e/net  | rom)                    |                    |            | getadarrada      |                                          |                               |                            | 4 KB                               | httpd/unix-dire        | ectory          | 0755 |
| INS    |                         |                    |            | gelynnelidadd    | d.com                                    |                               |                            | 4 KB                               | httpd/unix-dire        | ectory          | 0755 |
| icoda  | ita                     |                    |            | gomenteredo      | n an an an an an an an an an an an an an |                               |                            | 4 KB                               | httpd/unix-dire        | ectory          | 0755 |
|        |                         |                    |            | gunieninien      | 100                                      |                               |                            | 4 KB                               | httpd/unix-dire        | ectory          | 0755 |
| ates   |                         |                    |            | hemanitation     | or the com                               |                               |                            | 4 KB                               | http://unix-dire       | ectory          | 0755 |
| ;      |                         |                    |            | hoteleaservall   | vare.me                                  | click                         | the d                      | irecto                             | ry                     |                 | 0755 |
| s      |                         |                    |            | hotelhepervali   | vare.org                                 | wher                          | e the                      | blog i                             | s loca                 | ted             | 0755 |
|        |                         |                    |            | howlogilless     | heading he                               |                               |                            | 4 KB                               | httpd/unix-dire        | ectory          | 0755 |
|        |                         |                    |            | howiceware       | as                                       |                               |                            | 4 KB                               | httpd/unix-dire        | ectory          | 0755 |
| back   | ups                     |                    |            | howtotieatie     |                                          |                               |                            | 4 KB                               | httpd/unix-dire        | ectory          | 0755 |
| ic_ftp | )                       |                    |            | ima              |                                          |                               |                            | 4 KB                               | httpd/unix-dire        | ectory          | 0755 |
| ic_htr | ml                      |                    |            | inte             |                                          |                               |                            | 4 KB                               | httpd/unix-dire        | ectory          | 0755 |
|        |                         |                    |            | iph              |                                          |                               |                            | 4 KB                               | httpd/unix-dire        | ectory          | 0755 |

You'll then see all the files that are included in your blog, you need to click "Select All" to select all the files and directories:

|    |          | *             | AB          | 1             | <>             | HTML           | ß                    | 0              | -            | <b>F</b>                |       |
|----|----------|---------------|-------------|---------------|----------------|----------------|----------------------|----------------|--------------|-------------------------|-------|
| ad | Download | Delete        | Rename      | Edit          | Code<br>Editor | HTML<br>Editor | Change<br>Permissior | View           | Extract      | t Compress              |       |
|    | Go       | 🕥 Home        | 👔 Up One    | e Level 🗳     | Back 😅         | > Forward      | 😘 Reload             | H 🔽 S          | elect all    | Unselect all            |       |
|    | ^        |               | Name        |               |                |                |                      |                | Size         | Туре                    | Perms |
|    |          |               | ogi-bin     |               |                |                |                      |                | 4 KB         | httpd/unix-directory    | 0755  |
|    |          |               | wp-admin    |               |                |                |                      |                | 4 KB         | httpd/unix-directory    | 0755  |
|    |          | wp-content    |             |               |                | 4 KB           | httpd/unix-directory | 0755           |              |                         |       |
|    |          | ✓ wp-includes |             |               |                | 4 KB           | httpd/unix-directory | 0755           |              |                         |       |
|    |          |               | .htaccess   | .htaccess     |                |                | 236<br>Bytes         | text/x-generic | 0644         |                         |       |
|    | ≡        | ₽Ţ            | fantastico_ | fileslist.txt |                |                |                      |                | 424<br>Bytes | text/plain              | 0644  |
|    |          | ⊻∰            | fantversion | .php          |                |                |                      |                | 34 Bytes     | application/x-httpd-php | 0755  |
|    |          | <b>⊻</b> ∰    | index.php   |               |                |                |                      |                | 397<br>Bytes | application/x-httpd-php | 0755  |
|    |          | <b>⊻</b> 1    | license.txt |               |                |                |                      |                | 15.05 KB     | text/plain              | 0755  |
|    |          |               | readme.html |               |                | 8.91 KB        | text/html            | 0755           |              |                         |       |
|    |          | <b>⊻</b> ∰    | wp-activate | e.php         |                |                |                      |                | 4.29 KB      | application/x-httpd-php | 0755  |
|    |          | <b>⊻</b> ∰    | wp-app.ph   |               |                |                |                      |                | 39.32 KB     | application/x-httpd-php | 0755  |
|    | -        | <b>⊻</b> ∰    | wp-atom.pl  | np            |                |                |                      |                | 220<br>Bytes | application/x-httpd-php | 0755  |

And here's the thing – we're going to use "Compress" to compress the files – this is a very good option when copying and cloning bigger (as of size) blogs!

### So let's do the compress...

|                                                                                                    | Search All Your Files                 | 💌 for                                                                                                    | GO    |
|----------------------------------------------------------------------------------------------------|---------------------------------------|----------------------------------------------------------------------------------------------------|-------|
| Compress                                                                                                    |                                       | ? 🐗 🔶 👘                                                                                                    |       |
| Upl                                                                                                    | a                                     | ict Compress                                                                                                    |       |
| Compress                                                                                                    |                                       |                                                                                                    |       |
| Compression Type:                                                                                                    | l l l l l l l l l l l l l l l l l l l | Linselect all                                                                                                    |       |
| 🦳 💽 Zip Archive <                                                                                                    |                                       |                                                                                                    |       |
| 🔾 Tar Archive                                                                                                    |                                       | Туре                                                                                                    | Perms |
| OGZiped Tar Archive                                                                                                    |                                       |                                                                                                    |       |
| OBzip2ed Tar Archive                                                                                                    |                                       | httpd/unix-directory                                                                                                    | 0755  |
| Enter the name of the compressed archive to store                                                                                                    |                                       |                                                                                                    | 0755  |
| /public_html/how/totieatie/cgi-bin                                                                                                    | ~                                     | nitpa/anix-airectory                                                                                                    | 0755  |
| /public_html/howtotieatie/wp-admin                                                                                                    |                                       | http://www.http://www.http://ww | 0755  |
| /public_ntml/nowtotleatie/wp-content                                                                                                    |                                       |                                                                                                    |       |
| /public_html/howtotieatie/ htaccess                                                                                                    |                                       |                                                                                                    | 0755  |
| /public html/howtotieatie/fantastico fileslist.txt                                                                                                    |                                       |                                                                                                    |       |
| /public_html/howtotieatie/fantversion.php                                                                                                    |                                       | text/x-generic                                                                                                    | 0644  |
| /public_html/howtotieatie/index.php                                                                                                    |                                       |                                                                                                    |       |
| /public_html/how/totieatie/license.txt                                                                                                    |                                       | tevtinlain                                                                                                    | 0644  |
| /public_html/howtotieatie/readme.html                                                                                                    |                                       |                                                                                                    | 0011  |
| /public_ntmi/nowtotieatie/wp-activate.pnp                                                                                                    |                                       | application/v_httpd_php                                                                                                    | 0755  |
| bublic_html/howtotiestie/wp-stom.php                                                                                                    |                                       |                                                                                                    | 0100  |
| /public html/howtotieatie/wp-blog-header.php                                                                                                    |                                       | application (x-httpd-php                                                                                                    | 0755  |
| /bublic html/howtotieatie/wp-comments-post.php                                                                                                    | <u> </u>                              |                                                                                                    | 0100  |
| to and press "Compress":                                                                                                    |                                       |                                                                                                    | 0755  |
| Inublic html/howtotieatie/default.zin                                                                                                    |                                       |                                                                                                    | 0133  |
| /pono_nant/nencestory.container                                                                                                    | then click                            | text/html                                                                                                    | 0755  |
|                                                                                                    | L.                                    |                                                                                                    |       |
|                                                                                                    | • • • • • • • • • • • • • • • • • • • |                                                                                                    | 0755  |
|                                                                                                    | Compress File(s) Cancel               |                                                                                                    |       |
| Test and the state of the state of the state |                                       | application/x-httpd-php                                                                                                    | 0755  |
|                                                                                                    |                                       |                                                                                                    |       |

We chose Zip archive, named it "default.zip" and clicked "Compress File(s)"... that's it! Here are results:

| P   | ×                                                                                                    | Compression Results                                                                                                    |         |                               |
|-----|----------------------------------------------------------------------------------------------------|----------------------------------------------------------------------------------------------------|---------|-------------------------------|
| o a | adding:<br>adding:<br>adding:<br>adding:<br>adding:<br>adding:<br>adding:<br>adding:<br>adding:<br>adding:<br>adding:<br>adding:<br>adding: | cgi-bin/ (stored 0%)<br>wp-admin/ (stored 0%)<br>wp-admin/user-edit.php (deflated 69%)<br>wp-admin/ms-upgrade-network.php (deflated 53%)<br>wp-admin/maint/ (stored 0%)<br>wp-admin/maint/repair.php (deflated 60%)<br>wp-admin/options-permalink.php (deflated 73%)<br>wp-admin/edit-form-comment.php (deflated 67%)<br>wp-admin/js/ (stored 0%)<br>wp-admin/js/ (stored 0%)<br>wp-admin/js/media-upload.dev.js (deflated 59%)<br>wp-admin/js/link.dev.js (deflated 60%)<br>wp-admin/js/postbox.js (deflated 61%)<br>wp-admin/js/comment.is (deflated 61%) |         | tory<br>tory<br>tory          |
| IP  | adding:<br>adding:<br>adding:<br>adding:<br>adding:<br>adding:<br>adding:<br>adding:<br>adding:<br>adding:                                  | <pre>wp-admin/js/comment.dev.js (deflated 61%) wp-admin/js/plugin-install.js (deflated 52%) wp-admin/js/theme-preview.js (deflated 53%) wp-admin/js/nav-menu.dev.js (deflated 72%) wp-admin/js/password-strength-meter.dev.js (deflated 60%) wp-admin/js/media.js (deflated 54%) wp-admin/js/media-upload.js (deflated 55%) wp-admin/js/categories.dev.js (deflated 54%) wp-admin/js/xfn.dev.js (deflated 49%) wp-admin/js/widgete is (deflated 60%)</pre>                                                                                                  |         | pd-                           |
| 1   |                                                                                                    | wp-activate.php                                                                                                    | 4.29 KB | Close<br>application/x-httpd- |

Just click "**Close**" and you'll see the **default.zip** listed in your blog directory.. just like this...

| Move File Upload Download | Delete       | Rename Edit Code HTML Change View          | v Extrac     | Compress                |       |
|---------------------------|--------------|--------------------------------------------|--------------|-------------------------|-------|
| tie Go                    | 🕥 Home       | 👔 Up One Level 🗢 Back 👄 Forward 🛸 Reload 📝 | Select all 📘 | Unselect all            |       |
| ^                         |              | Name                                       | Size         | Туре                    | Perms |
|                           |              | cgi-bin                                    | 4 KB         | httpd/unix-directory    | 0755  |
|                           |              | wp-admin                                   | 4 KB         | httpd/unix-directory    | 0755  |
|                           |              | wp-content                                 | 4 KB         | httpd/unix-directory    | 0755  |
|                           |              | wp-includes                                | 4 KB         | httpd/unix-directory    | 0755  |
|                           |              | .htaccess                                  | 236<br>Bytes | text/x-generic          | 0644  |
|                           |              | default.zip                                | 4.87 MB      | package/x-generic       | 0644  |
|                           | T            | fantastico_fileslist.txt                   | 424<br>Bytes | text/plain              | 0644  |
|                           | <b>□</b> ₽₽₽ | fantversion.php                            | 34 Bytes     | application/x-httpd-php | 0755  |
|                           |              | index.php                                  | 397<br>Bytes | application/x-httpd-php | 0755  |
|                           | T            | license.txt                                | 15.05 KB     | text/plain              | 0755  |
|                           |              | readme.html                                | 8.91 KB      | text/html               | 0755  |
|                           |              | wp-activate.php                            | 4.29 KB      | application/x-httpd-php | 0755  |
|                           |              | · · · · · · · · · · · · · · · · · · ·      | 20.22.VD     |                         | 0766  |

Click the "Download" button and save it to your PC!

Now we have completely backed up our default blog. This phase is complete. Let's use those 2 files to make another blog with all the presets (like theme, plugins, settings, etc.)

I'll repeat myself here: you can **not only clone your WordPress blogs** like this, but you can make a complete **BACKUP** of your blogs or **MOVE to another host** with the exactly same process I describe in this report!

**3)** Let's make a **brand-new blog** and **use this "default" blog** – remember those 2 files?

(one is a complete WP files backup and the second is a SQL file we got from wp backup plugin)

We're following this process.... As you can see so far this blog doesn't exist:

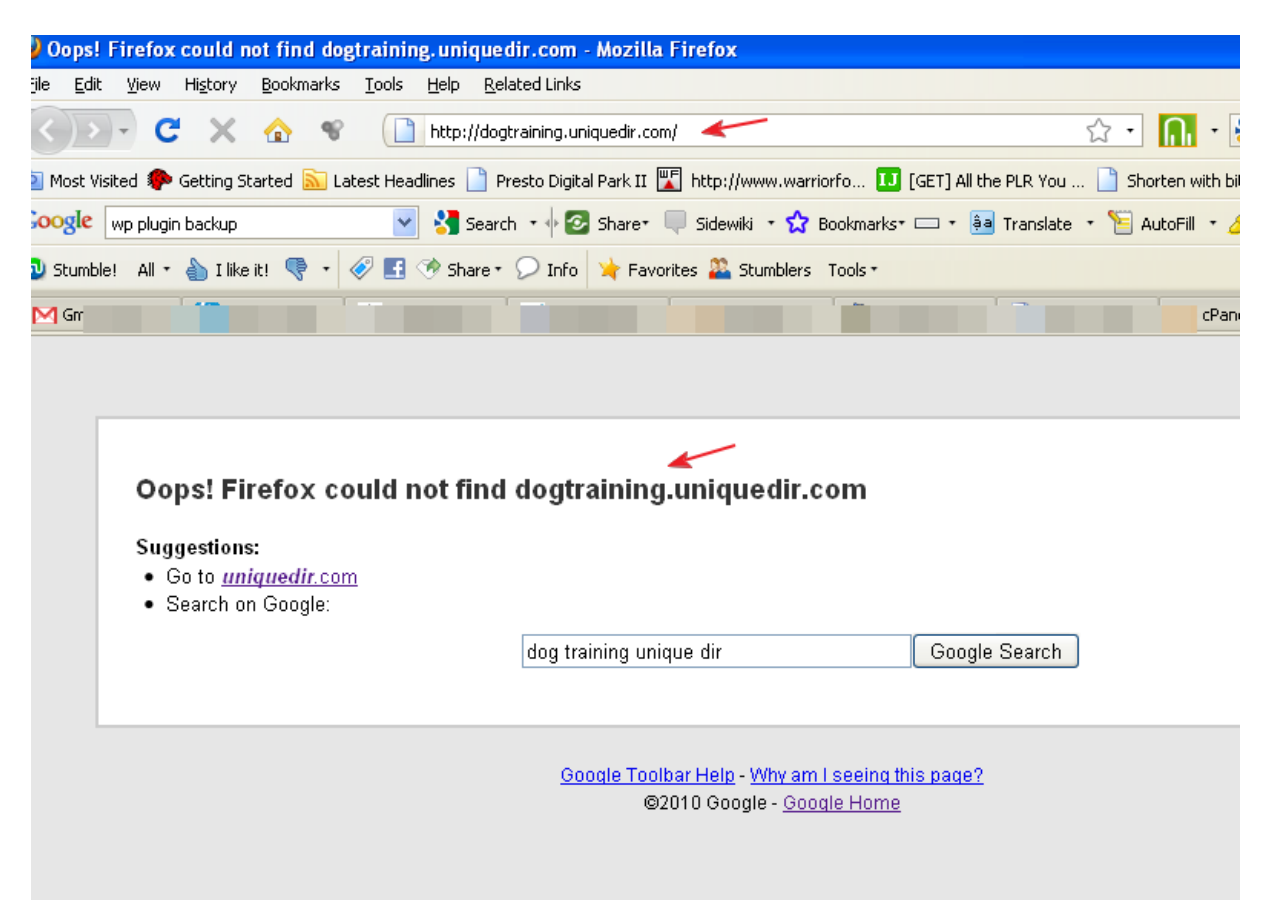

I'll call it a "dog training" blog... and the URL is http://dogtraining.uniquedir.com

The first thing is that I need to create a subdomain (you don't have to if you're going to make a new blog on a new domain – or if you already have a subdomain created)

|                                       | View All Traffic          | Latest<br>Visitors                 | Bandwidth                    | Webalizer             | Webalizer<br>FTP | Raw<br>Access      | Error log | Choose<br>Log |
|---------------------------------------|---------------------------|------------------------------------|------------------------------|-----------------------|------------------|--------------------|-----------|---------------|
| <b>Stati</b><br>Domain<br>1ebusinesse | istics<br>experience.com  | Awstats                            |                              |                       |                  | Logs               |           | Programs      |
| Domains                               | 92 / UNLIMITED            |                                    |                              |                       | Security         |                    |           |               |
| mains<br>d Domains                    | 105 / UNLIMITED           | Password<br>Protect<br>Directories | IP Deny<br>Manager           | HotLink<br>Protection | SnuPG<br>Keys    |                    |           |               |
| ogin from                             | 1 101                     |                                    |                              |                       | Domains          |                    |           |               |
| esses Running                         | 2 / 25 View All Processes | Subdomains                         | Addon<br>Domains             | Parked<br>Domains     | Redirects        | Simple<br>DNS Zone |           |               |
| lsage 🕜                               | 0.3% Refresh              |                                    |                              |                       |                  | Editor             |           |               |
| ry Usage 🝞                            | 0.1% Refresh              | MUSO                               | 1950                         | ata                   | Databases        |                    |           |               |
| pace Usage<br>ily Transfer            | 41736.48MB<br>3197.6MB    | MySQL®<br>Databases                | MySQL®<br>Database<br>Wizard | MyAdmin<br>phpMyAdmin | MySQL<br>MySQL   |                    |           |               |
| Accounts                              | 4 / UNLIMITED             |                                    |                              | Soft                  | ware / Serv      | rices              |           |               |

Just clicking the "create" button here:

#### Create a Subdomain

| Subdomain : dogtraining . uniquedir.c | com 💌  | 0 |
|---------------------------------------|--------|---|
| Document Root : 🔊                     |        |   |
|                                       | Create |   |

Successfully created....

🥶🚆 SubDomain Creation

dogtraining.uniquedir.com has been created!

4) There are 2 things we're going to do now to make this blog to be a "clone" of our default blog! Keep reading. ☺

Again, go to your Cpanel and create a new SQL database.

**W** 🚋 WWW Subdomains Addon Parked Simple Redirects Domains DNS Zone Domains Editor Databases E Mu MySQL MySQL® Remote phpMyAdmin Databases Database MySQL Wizard Software / Services php php CGI (R) QuickInstall PHP PEAR DHD CGI Site Perl Center Software Modules Packages Configurat php Ruby on Optimize php.ini Fantastico Website QuickConfig De Luxe Rails

Create database, I'll name it "dogs" (you probably will have a prefix to it as well), click "Create Database"

#### 🚕 MySQL Databases

MySQL Databases allow you to store lots of information in an easy to access me easily read by humans. MySQL databases are required by many web application management systems, and others. To use a database, you'll need to create it... other users) that have privileges to access a database can read from or write to

| Cr | eate New Database |                 |  |
|----|-------------------|-----------------|--|
|    | New Database: n   | r_dogs          |  |
|    |                   | Create Database |  |
| M  | odify Databases   |                 |  |
|    | Check DB:         | l 🛛 🖌 Check DB  |  |

Click the "MySQL Databases"

Now my new database was created: something\_dogs

Let's create a **new user** for this database. Let's name this user: **dogs** 

| MySQL Users<br>Add New User |                           |                    |
|-----------------------------|---------------------------|--------------------|
| Username:                   | dogs                      | 0                  |
|                             | Note: seven characters ma | ix                 |
| Password:                   | •••••                     | Ø 🔶                |
| Password (Again):           | •••••                     | ø <b>«</b>         |
| Strength (why?):            | Strong (68/100)           | Password Generator |
|                             | Create User               | <b>~</b>           |

### Remember also the <u>password</u> – you'll use it!

Now that we have created a new database and a new user, let's assign the rights to the user:

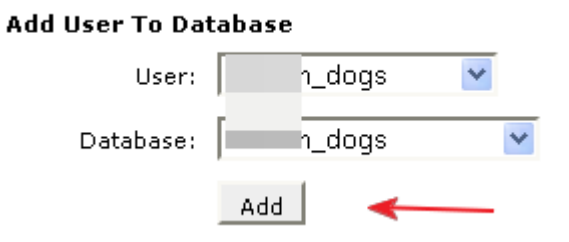

Click the "Add"... and then assign ALL privileges:

| 👞 MySQL Account Maintenance                              |                |
|----------------------------------------------------------|----------------|
| Manage User Privileges                                   |                |
| User: <b>netrom_dogs</b><br>Database: <b>netrom_dogs</b> |                |
| ALL PF                                                   | RIVILEGES      |
| SELECT                                                   | CREATE         |
| ✓ INSERT                                                 | ALTER          |
| UPDATE                                                   | DROP           |
| ✓ DELETE                                                 | LOCK TABLES    |
| ✓ INDEX                                                  | REFERENCES     |
| CREATE TEMPORARY TABLES                                  | CREATE ROUTINE |
| Make Changes                                             |                |
|                                                          | [ Go Back ]    |

Now we have **username**: *something\_dogs* We also have **database name**: *something\_dogs* And of course we have **password**: *password* 

### Do you remember the 2 files we created at the beginning?

### 5) Let's open wp-config.php that's inside the archive default.zip

Just replace DB name with your **NEW db name**, replace the user with your **NEW username** and of course, put there your **new password**.

| php<br /**                                                                                                    |
|----------------------------------------------------------------------------------------------------|
| * The base configurations of the WordPress.                                                                                                    |
| * This file has the following configurations: MySQL settings, Table Prefix<br>* Secret Keys, WordPress Language, and ABSPATH. You can find mor<br>* by visiting {@link http://codex.wordpress.org/Editing_wp-config.php Ed<br>* wp-config.php} Codex page. You can get the MySQL settings from you<br>* |
| * This file is used by the wp-config.php creation script during the<br>* installation. You don't have to use the web site, you can just copy this<br>* to "wp-config.php" and fill in the values.<br>*                                                                                                  |
| * @package WordPress<br>*/                                                                                                    |
| // ** MySQL settings - You can get this info from your web host ** //<br>/** The name of the database for WordPress */<br>define('DB_NAME', 'rdogs');                                                                                                    |
| /** MySQL database username */<br>define('DB_USER', 'rdogs');                                                                                                    |
| /** MySQL database password */<br>define('DB_PASSWORD', 'i'); <                                                                                                    |
| /** MySQL hostname */<br>define('DB_HOST', 'localhost');                                                                                                    |
| /** Database Charset to use in creating database tables. */<br>define('DB_CHARSET', 'utf8');                                                                                                    |
| /** The Database Collate type. Don't change this if in doubt. */<br>define('DB_COLLATE', '');                                                                                                    |
| /***#@+                                                                                                    |

## Save the file and upload <u>the whole zip file</u> to your newly created subdomain!

Again, **we're going to use the Cpanel**, login to your subdomain (or if you have main domain – it doesn't matter).

| le Manager Settings                        |                                                                     | Search 🛛 All Your Files 🛛 💌 for            |
|--------------------------------------------|---------------------------------------------------------------------|--------------------------------------------|
| ew File New Copy Move File Upload Download | Delete Rename Edit Code H<br>Editor Edit                            | TML Change View Extract Compress           |
| /public_html/dogtraining GO                | 🕥 Home 🍿 Up One Level <table-cell-rows> Back 👄 Fo</table-cell-rows> | rward 🖏 Reload 🖌 Select all 🔲 Unselect all |
|                                            | Name                                                                | Size Type Pe                               |
|                                            | No records found.                                                   |                                            |
| ⊕cpaddons                                  |                                                                     |                                            |
| .cpanel                                    |                                                                     |                                            |
| 🖽 🗀 .fantasticodata                        |                                                                     |                                            |
|                                            |                                                                     |                                            |
| ···· .htmltemplates                        |                                                                     |                                            |
| ···· .htpasswds                            |                                                                     |                                            |
| 🗄 🗀 .trash                                 |                                                                     |                                            |
| " access-logs                              |                                                                     |                                            |
| cgi-bin                                    |                                                                     |                                            |
| 🗄 🛄 etc                                    |                                                                     |                                            |
| fantastico_backups                         |                                                                     |                                            |
| H- Mail                                    |                                                                     |                                            |
|                                            |                                                                     |                                            |
|                                            |                                                                     |                                            |
| trip                                       |                                                                     |                                            |

And now the whole zip file is uploaded...

| ∎Upload files                                                     |                          |
|-------------------------------------------------------------------|--------------------------|
| Maximum File Size allowed for upload: 237.42 GB                   |                          |
| <pre>Please select files to upload to /home/netrom/public_h</pre> | tml/dogtraining          |
| defaultwp.zip 4.87 MB: 100% Complete                              |                          |
|                                                                   | Browse                   |
|                                                                   | Browse                   |
| Overwrite existing files: 🔲                                       | 🗛 Add Another Unload Box |

Now we have just one file in our subdomain, we need to extract it:

| File Manager <u>Settings</u>                                                                                                    |        |                       |                |                | Search All            | Your Files      | 🔽 for                     | 6             |
|----------------------------------------------------------------------------------------------------|--------|-----------------------|----------------|----------------|-----------------------|-----------------|---------------------------|---------------|
| New File New Folder                                                                                                    | Delete | Rename Edit           | Code<br>Editor | HTML<br>Editor | Change<br>Permissions | View Extrac     | t Compress                |               |
| /public_html/dogtraining                                                                                                    | 🕥 Home | 🈰 Up One Level        | 🗢 Back 🖨       | Forward        | 😘 Reload              | 🗸 Select all 📘  | Unselect all              |               |
|                                                                                                    |        | Name                  |                |                |                       | Size            | Туре                      | Perms         |
| ¶≡ Collapse all                                                                                                    |        | defaultwp.zip         |                |                |                       | 4.87 MB         | package/x-generic         | 0644          |
| 🖻 🏠 🏠 (/home/netrom)                                                                                                    |        |                       |                |                |                       |                 |                           |               |
| 🗄 🛄 .cpaddons                                                                                                    |        |                       |                |                |                       |                 |                           |               |
| 🗄 🗀 .cpanel                                                                                                    |        |                       |                |                |                       |                 |                           |               |
| 🖻 🗀 .fantasticodata                                                                                                    |        |                       |                |                |                       |                 |                           |               |
|                                                                                                    |        |                       |                |                |                       |                 |                           |               |
| <ul> <li>Collapse all</li> <li>Collapse all</li> <li>Collapse dons</li> <li>Copanel</li> <li>Spanel</li> <li>Spanel</li> <li>Spanel</li> </ul> |        | Name<br>defaultwp.zip |                |                |                       | Size<br>4.87 MB | Type<br>package/x-generic | Perms<br>0644 |

See the **Extract** button? Select the zip file and click it...

| )<br>oad | X<br>Delete | A B<br>Rename | <b>D</b><br>Edit | Code<br>Editor | HTML<br>Editor | Change<br>Permissions | Q<br>View | <u>Extract</u> | Compress          |       |
|----------|-------------|---------------|------------------|----------------|----------------|-----------------------|-----------|----------------|-------------------|-------|
|          | 🕥 Home      | 😰 Up One      | Level 🗢          | Back 📫         | Forward        | 😏 Reload              | 🗹 s       | elect all 📕    | Unselect all      |       |
| ^        |             | Name          |                  |                |                |                       |           | Size           | Туре              | Perms |
|          |             | defaultwp.z   | ip               |                |                |                       |           | 4.87 MB        | package/x-generic | 0644  |
|          |             |               |                  |                |                |                       |           |                |                   |       |

| ▶<br>load | Delete     | Rename Edit Code HTML Change Vie<br>Editor Editor Permissions | w Extrac     | t Compress              |       |
|-----------|------------|---------------------------------------------------------------|--------------|-------------------------|-------|
|           | 🕥 Home     | 🌮 Up One Level 🗢 Back 🗢 Forward 🛸 Reload 🛃                    | Select all 📘 | Unselect all            |       |
| ^         |            | Name                                                          | Size         | Туре                    | Perms |
|           |            | cgi-bin                                                       | 4 KB         | httpd/unix-directory    | 0755  |
|           |            | wp-admin                                                      | 4 KB         | httpd/unix-directory    | 0755  |
|           |            | wp-content                                                    | 4 KB         | httpd/unix-directory    | 0755  |
|           |            | wp-includes                                                   | 4 KB         | httpd/unix-directory    | 0755  |
|           |            | .htaccess                                                     | 236<br>Bytes | text/x-generic          | 0644  |
| =         |            | defaultwp.zip                                                 | 4.87 MB      | package/x-generic       | 0644  |
|           | <b>T</b>   | fantastico_fileslist.txt                                      | 424<br>Bytes | text/plain              | 0644  |
|           | <b>_</b> # | fantversion.php                                               | 34 Bytes     | application/x-httpd-php | 0755  |
|           |            | index.php                                                     | 397<br>Bytes | application/x-httpd-php | 0755  |
|           | T          | license.txt                                                   | 15.05 KB     | text/plain              | 0755  |
|           |            | readme.html                                                   | 8.91 KB      | text/html               | 0755  |
|           | <b>_</b> # | wp-activate.php                                               | 4.29 KB      | application/x-httpd-php | 0755  |
|           | PHP        | wn-ann nhn                                                    | 39.32 KB     | application/x-httpd-php | 0755  |

When it's done, you can see lots of WP files....

We don't need the zip file anymore, so just select it and click "**Delete**"...

| Downlo | bad | X<br>Delete | Rename Edit Code HT<br>Editor Ed | ML Change View<br>itor Permissions | Extract      | : Compress              |       |
|--------|-----|-------------|----------------------------------|------------------------------------|--------------|-------------------------|-------|
| ] Go   |     | 🕥 Home      | 🕼 Up One Lêvel 🗢 Back 🖨 For      | rward 🖏 Reload 🛃 S                 | Select all 📕 | Unselect all            |       |
|        | ^   |             | Name                             |                                    | Size         | Туре                    | Perms |
|        |     |             | cgi-bin                          |                                    | 4 KB         | httpd/unix-directory    | 0755  |
|        |     |             | wp-admin                         |                                    | 4 KB         | httpd/unix-directory    | 0755  |
|        |     |             | wp-content                       |                                    | 4 KB         | httpd/unix-directory    | 0755  |
|        |     |             | wp-includes                      |                                    | 4 KB         | httpd/unix-directory    | 0755  |
|        |     |             | .htaccess                        |                                    | 236<br>Bytes | text/x-generic          | 0644  |
|        | ≡   |             | defaultwp.zip                    |                                    | 4.87 MB      | package/x-generic       | 0644  |
|        |     | T           | fantastico_fileslist.txt         |                                    | 424<br>Bytes | text/plain              | 0644  |
|        |     | <b>_</b> #  | fantversion.php                  |                                    | 34 Bytes     | application/x-httpd-php | 0755  |
|        |     | PHP         | index nhn                        |                                    | 397          | application/x-httpd-php | 0755  |

Sure, you can also use a **FTP client** (FTPZilla or similar) to download/upload but it's not that fast, copying every file one by one by the client – and we're trying to save time, right? ;)

**6)** Now **there's ONE more file to edit**... it's inside the zip file that was the output of the WP backup plugin... and it's name something like: prefix\_wrdp46\_wp\_20101004\_316.sql.gz

Inside the file there's a SQL file, just extract / unzip the sql file.

# You need to edit the file and REPLACE all instances of the default URL that you can find!

So in my case the **original URL** is: http://howtotieatie.uniquedir.com And I'm going to **replace** it with: **http://dogtraining.uniquedir.com** 

I don't do this manually because there's a free software that I use and it's excellent!  $\odot$ 

See here:

| 🛃 Simple Sear           | ch/Replace                                       |                    |
|-------------------------|--------------------------------------------------|--------------------|
| File Options Ab         | out                                              |                    |
| Search/Replace          | Results                                          |                    |
| <u>P</u> ath to search: | C:\Default Blog                                  | <u>Start</u>       |
|                         | Search Subdirectories                            | Stop.              |
| File t <u>y</u> pes:    | *.sql [gnore types:                              |                    |
|                         | Seperate multiple file types by a ;              |                    |
|                         | Ignore files with this text within the filename: | ×                  |
| Find <u>w</u> hat text: | http://howtotieatie.uniquedir.com                | -                  |
|                         | ✓ <u>C</u> ase Sensitive                         |                    |
| ✓ <u>R</u> eplace with: | http://dogtraining.uniquedir.com                 | 🖌 📄 Retain Date    |
| Simple Search/Rep       | place by RJL Software, Inc.                      | Files with text: 0 |

#### Download the software here.

(http://www.rjlsoftware.com/software/utility/search/download.shtml)

# 20 matches of the old URL were replaced and my SQL file is now ready to be uploaded to my new subdomain!

### 7) This is the FINAL step! $\odot$

Login once again in your **Cpanel** (you're getting to know it already, right? ;)

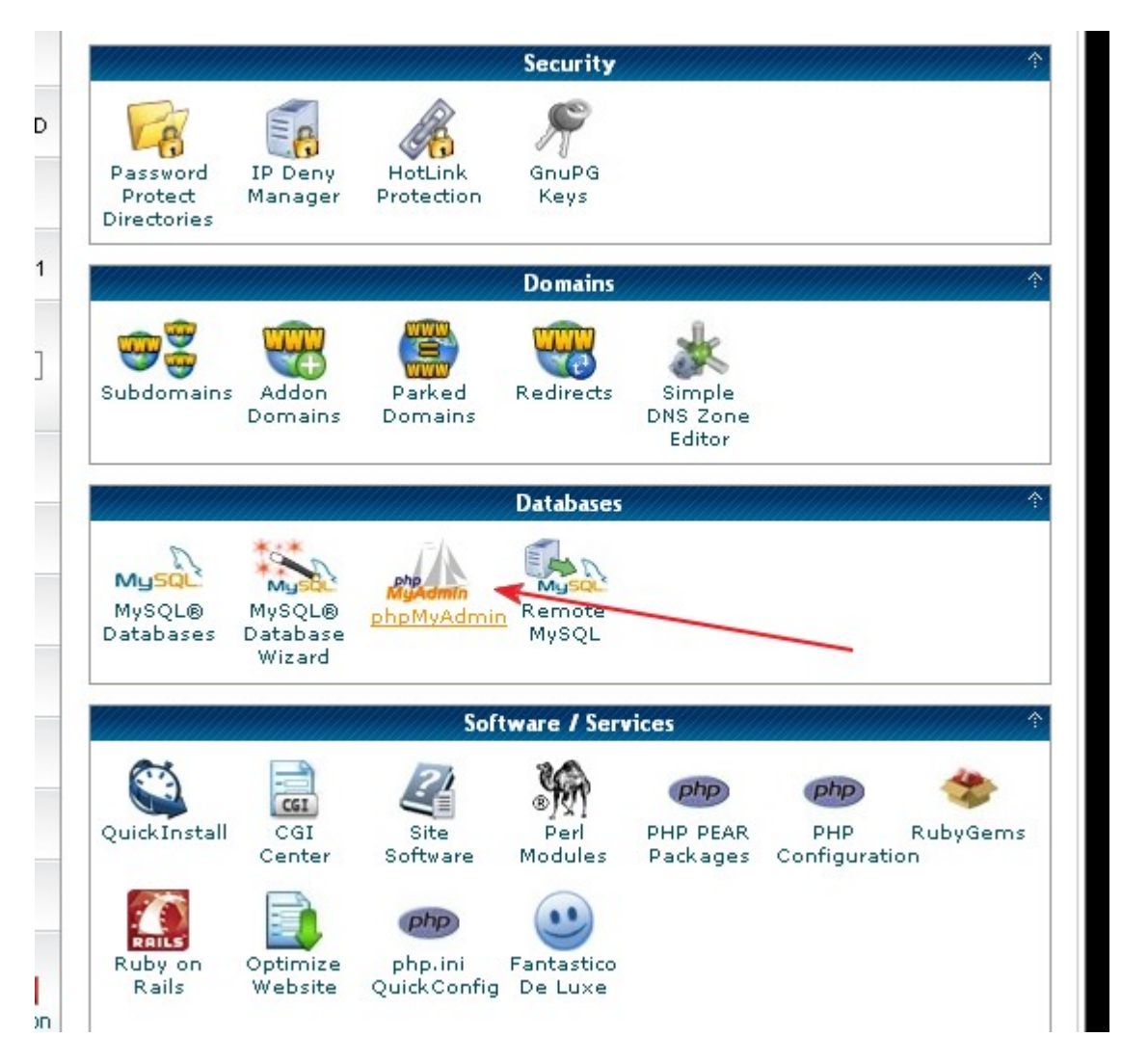

Click the **phpMyAdmin**, select the database (you already know from the steps before). In my case it's **\_dogs** 

### Click "Import"…

| php <mark>MyAdmin</mark> | 😭 Server: localhost 🕨 📠 Database: netrom_dogs               |
|--------------------------|-------------------------------------------------------------|
|                          | structure _큟SQL / Search @Query @Export @Import %Operations |
| Database                 | No tables found in database.                                |
| gs 💌                     | r 🔠 Create new table on database netrom_dogs                |
| om_dogs (0)              | Name: Number of fields:                                     |
| ables found in database. |                                                             |
|                          |                                                             |
|                          |                                                             |
|                          |                                                             |

Click "Browse" and find the already edited SQL file...

|   | 🛱 Server: localhost 🕨 🚋 Database: netrom_dogs                                                    |
|---|--------------------------------------------------------------------------------------------------|
|   | 🖀 Structure 🧖 SQL 🖉 Search 👜 Query 🏥 Export 👰 Import 👷 Operations                                |
|   | -File to import                                                                                  |
| ~ | Location of the text file C:\Default Blog\ne 1_ Browse] (Max: 50 MiB)                            |
|   | Character set of the file: utf8                                                                  |
|   | Imported file compression will be automatically detected from: None, gzip                        |
|   | -Partial import                                                                                  |
|   | In Allow the interruption of an import in case the script detects it is close to the PHP timeout |
|   | import large files, however it can break transactions.                                           |
|   | Number of records (queries) to skip from start                                                   |
|   |                                                                                                  |

### Then click "Go"

|   | 월 Server: localhost ▶ @ Database: netrom_dogs                                                                                                    |
|---|----------------------------------------------------------------------------------------------------|
|   | 🖀 Structure 🎧 SQL 🔎 Search 👜 Query 🏠 Export 🕻 Import % Operations                                                                                                    |
|   | File to import                                                                                                    |
| ~ | Location of the text file C:\D n_Browse (Max: 50 MiB)                                                                                                    |
|   | Character set of the file: utf8  Imported file compression will be automatically detected from: None, gzip                                                                                                    |
|   | -Partial import                                                                                                    |
|   | <ul> <li>Allow the interruption of an import in case the script detects it is close to the PHP timeout limit. This might be good way to import large files, however it can break transactions.</li> <li>Number of records (queries) to skip from start 0</li> </ul>                                                                                                    |
|   | - Format of imported file                                                                                                    |
|   | ⊙ SQL _ Options                                                                                                    |
|   | SQL compatibility mode       Image: Optimized compatibility mode     NONE       Image: Optimized compatibility mode     Image: Optimized compatibility mode       Image: Optimized compatibility mode     Image: Optimized compatibility mode       Ima |
|   | Go                                                                                                    |

## Yes, you're DONE!! <u>Congratulations!</u>

Now the new blog is having just exactly same setup, theme, plugins, options. etc... I just need to change the title – because I intentionally left it like it is... to show you the exact copy!

It's now easy for you to make your custom WP blog setup – so you DON'T need to upload the SAME plugins, same theme again! Talk about time saving!

And now you know how to MOVE and BACKUP your WordPress blogs as well – it's the same process. What do you say? ;)

Enjoy.

Marian Krajcovic all4marian@gmail.com **I've made a test** – I've created a brand-new clone from my default blog, including all those logins and FTP procedures – and <u>it took me just 9 minutes!</u>

So I've had a new blog with the theme, plugins, special options and other settings – WITHOUT installing a fresh WordPress blog, WITHOUT uploading and activating WP Theme, WITHOUT uploading about 10 Plugins and activating them, WITHOUT setting the permalinks structure, WITHOUT setting up the options of the actual plugins... all that in 9 minutes!

How much time do you think it would take to do all that boring stuff manually? Half an hour, one hour... I don't know but I know for sure it would NOT take less than 10 minutes!!

My blogs:

http://MariansWeb.com http://NoHypeInside.com